### **Creating Visio Files from Excel Org Tree Files**

1. The Org Tree files are located at https://controller.berkeley.edu/accounting-controls/chart-

accounts/organization-tree-reports. They are updated monthly to include the changes created during the previous month. Click on the Business Unit 10000 Org Trees link to download a copy of the file (see screenshot below).

#### Organization Tree Reports

Two types of organization tree reports are available for download.

1. Manually-Produced Excel Reports

These files have changed as of January 2013. Both the BU 10000 and BU J0000 files now include separate worksheets containing a flat version of the data and a pivot table of the data for easier viewing. The Business Unit 10000 contains flat and pivot worksheets for the currently effective BFS Master Org Tree and the FY13 Legacy Master Org Tree (as of 6-38-2013). A third file is also provided which provides the list of Journal Source IDs and the associated routing org nodes.

Please note that Org Node (L2, L3, L4, L5 & L6) and DeptID (L7) descriptions were updated effective August 1, 2013

1. Business Unit 10000 Org Trees - Current and Legacy Trees (updated October 2013)

- Business Unit J0000 Org Tree (updated May 2013)
   Journal Source ID Table (updated August 2013)
- a. The file contains four tabs: (1) A flat file of detailed data from the most recent Org Tree including all active DeptIDs (L7) and their location in the tree for the levels above up to L2 (L2 L6); (2) a pivot table of the most recent tree consolidating the levels into a tree format; (3) a flat file of the legacy tree dated 06-28-2013; and (4) a pivot table of the legacy tree data.
- b. For this exercise, you will be using tab #1.
- 2. The flat file data will need to be converted to a slightly different format so that it can be used as a source file for a Visio of the tree.
  - a. The current format shows each individual DeptID and all of its ancestors in one row as shown below (12 columns; 1 for each level and description):

| Org L2 Control Unit Node | Org L2 Control Unit Desc | Org L3 Division Node | Org L3 Division Desc | Org L4 Department Node | Org L4 Department Desc | Org L5 Discipline Group Node | Org L5 Discipline Group Desc  | Org L6 Sub Unit Node | Org L6 Sub Unit Desc          | Org L7 DeptID Code | Org L7 DeptID Desc          |
|--------------------------|--------------------------|----------------------|----------------------|------------------------|------------------------|------------------------------|-------------------------------|----------------------|-------------------------------|--------------------|-----------------------------|
| CAMSU                    | Campus Support           | CHANL                | Campus Support Core  | AACHN                  | Chanc Office           | AACHO                        | Chancellor's Immediate Office | AACH6                | Chancellor's Immediate Ofc-L6 | 10000              | AACHN Chanc Off Gen Admin   |
| CAMSU                    | Campus Support           | CHANL                | Campus Support Core  | AACHN                  | Chanc Office           | AACHO                        | Chancellor's Immediate Office | AACH6                | Chancellor's Immediate Ofc-L6 | 10001              | AACHN Campus Memberships    |
| CAMSU                    | Campus Support           | CHANL                | Campus Support Core  | AACHN                  | Chanc Office           | AACHO                        | Chancellor's Immediate Office | AACH6                | Chancellor's Immediate Ofc-L6 | 10002              | AACHN Chancellor Commitment |
| CAMSU                    | Campus Support           | CHANL                | Campus Support Core  | AACHN                  | Chanc Office           | AACHO                        | Chancellor's Immediate Office | AACH6                | Chancellor's Immediate Ofc-L6 | 10003              | AACHN Events Mgmnt          |

b. The format needed for the Visio file will require a child/parent relationship (four columns; 1 for the child, 1 for the child description, 1 for the parent and 1 for the parent description) for each of the levels in the tree. So for DeptIDs 10000 through 10003 and their parents above, the format will need to be:

|    |       |                               |        |                               | - |
|----|-------|-------------------------------|--------|-------------------------------|---|
|    | Α     | В                             | С      | D                             | Ι |
| 1  | Child | Child Description             | Parent | Parent Description            |   |
| 2  | 10000 | AACHN Chanc Off Gen Admin     | AACH6  | Chancellor's Immediate Ofc-L6 |   |
| 3  | 10001 | AACHN Campus Memberships      | AACH6  | Chancellor's Immediate Ofc-L6 |   |
| 4  | 10002 | AACHN Chancellor Commitments  | AACH6  | Chancellor's Immediate Ofc-L6 |   |
| 5  | 10003 | AACHN Events Mgmnt            | AACH6  | Chancellor's Immediate Ofc-L6 |   |
| 6  | AACH6 | Chancellor's Immediate Ofc-L6 | AACHO  | Chancellor's Immediate Office |   |
| 7  | AACHO | Chancellor's Immediate Office | AACHN  | Chanc Office                  |   |
| 8  | AACHN | Chanc Office                  | CHANL  | Campus Support Core           |   |
| 9  | CHANL | Campus Support Core           | CAMSU  | Campus Support                |   |
| 10 | CAMSU | Campus Support                |        |                               |   |
|    |       |                               |        |                               |   |

- c. To do this you need to do the following:
  - i. Setup the source file to have the correct headings:

#### **Creating Visio Files from Excel Org Tree Files**

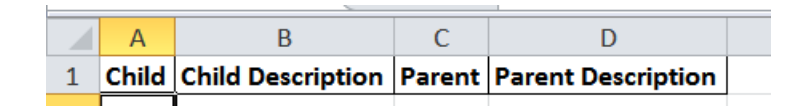

ii. Copy the data from the lowest level (L7) and paste into the child column of the source file:

| Org L7 DeptID C | Code Org L7 DeptID Desc      |   | Α     | В                            | С      | D                  |
|-----------------|------------------------------|---|-------|------------------------------|--------|--------------------|
| 10000           | AACHN Chanc Off Gen Admin    | 1 | Child | Child Description            | Parent | Parent Description |
| 10001           | AACHN Compus Memberships     | 2 | 10000 | AACHN Chanc Off Gen Admin    |        |                    |
| 10001           | Accine campus memberships    | 3 | 10001 | AACHN Campus Memberships     |        |                    |
| 10002           | AACHN Chancellor Commitments | 4 | 10002 | AACHN Chancellor Commitments |        |                    |
| 10003           | AACHN Events Mgmnt           | 5 | 10003 | AACHN Events Mgmnt           |        |                    |

iii. Then, copy the next level data (L6) and copy into the parent column, this can also be copied into the next level for child data:

|                       |                                        | 1 | Child | Child Description             | Parent | Parent Description            |
|-----------------------|----------------------------------------|---|-------|-------------------------------|--------|-------------------------------|
| Org 16 Sub Unit Nodo  | Org 16 Sub Unit Doco                   | 2 | 10000 | AACHN Chanc Off Gen Admin     | AACH6  | Chancellor's Immediate Ofc-L6 |
| OIR LO SUD OIIIL NOUE | OIR LO SUD OIIIL DESC                  | 3 | 10001 | AACHN Campus Memberships      | AACH6  | Chancellor's Immediate Ofc-L6 |
| AACH6                 | Chancellor's Immediate Ofc-L6          | 4 | 10002 | AACHN Chancellor Commitments  | AACH6  | Chancellor's Immediate Ofc-L6 |
| AACUC                 | Change II and a low manifester Of a LC | 5 | 10003 | AACHN Events Mgmnt            | AACH6  | Chancellor's Immediate Ofc-L6 |
| AACHO                 | Chancellor's Immediate OfC-L6          | 6 | AACH6 | Chancellor's Immediate Ofc-L6 |        |                               |
| AACH6                 | Chancellor's Immediate Ofc-L6          | 7 | AACH6 | Chancellor's Immediate Ofc-L6 |        |                               |
| 44000                 | channella de la serie dista oferto     | 8 | AACH6 | Chancellor's Immediate Ofc-L6 |        |                               |
| ААСНЬ                 | Chancellor's Immediate OfC-L6          | 9 | AACH6 | Chancellor's Immediate Ofc-L6 |        |                               |

A

С

D

В

iv. Continue doing that for each level until you get to the top level. For the top level, there will not be a parent:

| Child | Child Description             | Parent | Parent Description            |
|-------|-------------------------------|--------|-------------------------------|
| 10000 | AACHN Chanc Off Gen Admin     | AACH6  | Chancellor's Immediate Ofc-L6 |
| 10001 | AACHN Campus Memberships      | AACH6  | Chancellor's Immediate Ofc-L6 |
| 10002 | AACHN Chancellor Commitments  | AACH6  | Chancellor's Immediate Ofc-L6 |
| 10003 | AACHN Events Mgmnt            | AACH6  | Chancellor's Immediate Ofc-L6 |
| AACH6 | Chancellor's Immediate Ofc-L6 | AACHO  | Chancellor's Immediate Office |
| AACH6 | Chancellor's Immediate Ofc-L6 | AACHO  | Chancellor's Immediate Office |
| AACH6 | Chancellor's Immediate Ofc-L6 | AACHO  | Chancellor's Immediate Office |
| AACH6 | Chancellor's Immediate Ofc-L6 | AACHO  | Chancellor's Immediate Office |
| AACHO | Chancellor's Immediate Office | AACHN  | Chanc Office                  |
| AACHO | Chancellor's Immediate Office | AACHN  | Chanc Office                  |
| AACHO | Chancellor's Immediate Office | AACHN  | Chanc Office                  |
| AACHO | Chancellor's Immediate Office | AACHN  | Chanc Office                  |
| AACHN | Chanc Office                  | CHANL  | Campus Support Core           |
| AACHN | Chanc Office                  | CHANL  | Campus Support Core           |
| AACHN | Chanc Office                  | CHANL  | Campus Support Core           |
| AACHN | Chanc Office                  | CHANL  | Campus Support Core           |
| CHANL | Campus Support Core           | CAMSU  | Campus Support                |
| CHANL | Campus Support Core           | CAMSU  | Campus Support                |
| CHANL | Campus Support Core           | CAMSU  | Campus Support                |
| CHANL | Campus Support Core           | CAMSU  | Campus Support                |
| CAMSU | Campus Support                |        |                               |
| CAMSU | Campus Support                |        |                               |
| CAMSU | Campus Support                |        |                               |
| CAMSU | Campus Support                |        |                               |

### **Creating Visio Files from Excel Org Tree Files**

- v. Since there are multiple DeptIDs that roll up to higher level Orgs, you will have duplicates in the child column. For each row, you want to have only one unique value. To do this, you will need to remove any duplicates in the child columns.
  - 1. To do this, you need to select all of the columns:

|     | А          | В                             | С       | D                             |
|-----|------------|-------------------------------|---------|-------------------------------|
| 1   | Child      | Child Description             | Parent  | Parent Description            |
| 2   | 10000      | AACHN Chanc Off Gen Admin     | AACH6   | Chancellor's Immediate Ofc-L6 |
| 3   | 10001      | AACHN Campus Memberships      | AACH6   | Chancellor's Immediate Ofc-L6 |
| 4   | 10002      | AACHN Chancellor Commitments  | AACH6   | Chancellor's Immediate Ofc-L6 |
| 5   | 10003      | AACHN Events Mgmnt            | AACH6   | Chancellor's Immediate Ofc-L6 |
| 6   | AACH6      | Chancellor's Immediate Ofc-L6 | AACHO   | Chancellor's Immediate Office |
| 7   | AACH6      | Chancellor's Immediate Ofc-L6 | AACHO   | Chancellor's Immediate Office |
| 8   | AACH6      | Chancellor's Immediate Ofc-L6 | AACHO   | Chancellor's Immediate Office |
| 9   | AACH6      | Chancellor's Immediate Ofc-L6 | AACHO   | Chancellor's Immediate Office |
| 10  | AACHO      | Chancellor's Immediate Office | AACHN   | Chanc Office                  |
| 11  | AACHO      | Chancellor's Immediate Office | AACHN   | Chanc Office                  |
| 12  | AACHO      | Chancellor's Immediate Office | AACHN   | Chanc Office                  |
| 13  | AACHO      | Chancellor's Immediate Office | AACHN   | Chanc Office                  |
| 14  | AACHN      | Chanc Office                  | CHANL   | Campus Support Core           |
| 15  | AACHN      | Chanc Office                  | CHANL   | Campus Support Core           |
| 16  | AACHN      | Chanc Office                  | CHANL   | Campus Support Core           |
| 17  | AACHN      | Chanc Office                  | CHANL   | Campus Support Core           |
| 18  | CHANL      | Campus Support Core           | CAMSU   | Campus Support                |
| 19  | CHANL      | Campus Support Core           | CAMSU   | Campus Support                |
| 20  | CHANL      | Campus Support Core           | CAMSU   | Campus Support                |
| 21  | CHANL      | Campus Support Core           | CAMSU   | Campus Support                |
| 22  | CAMSU      | Campus Support                |         |                               |
| 23  | CAMSU      | Campus Support                |         |                               |
| 24  | CAMSU      | Campus Support                |         |                               |
| 25  | CAMSU      | Campus Support                |         |                               |
| The | n, click o | on Remove Duplicates from the | Data ta | b in the ribbon:              |

| File           | Но          | me           | Insert Pag              | ge Layout I             | ormulas          | Data Revie                                                              | w        | View  | Develop     | er Smart Vi                        | ew Ac              | robat                |                    |             |                       |       |         |          |                                                            |                                |
|----------------|-------------|--------------|-------------------------|-------------------------|------------------|-------------------------------------------------------------------------|----------|-------|-------------|------------------------------------|--------------------|----------------------|--------------------|-------------|-----------------------|-------|---------|----------|------------------------------------------------------------|--------------------------------|
| From<br>Access | From<br>Web | From<br>Text | From Other<br>Sources * | Existing<br>Connections | Refresh<br>All * | <ul> <li>Connections</li> <li>Properties</li> <li>Edit Links</li> </ul> | 2↓<br>⊼↓ | A Z A | Filter      | 🕷 Clear<br>🐌 Reapply<br>🏂 Advanced | Text to<br>Columns | Remove<br>Duplicates | Data<br>Validation | Consolidate | What-If<br>Analysis * | Group | Ungroup | Subtotal | <ul> <li>●∃ Show Detail</li> <li>■∃ Hide Detail</li> </ul> | ?₄ Solver<br>Ila Data Analysis |
|                |             | Get Ext      | ernal Data              |                         | C                | onnections                                                              |          |       | Sort & Filt | er                                 |                    |                      | Data Tool          | s           |                       |       | C       | outline  | 5                                                          | Analysis                       |

3. Select to remove duplicates from the Child and Child Description columns and hit OK:

**Creating Visio Files from Excel Org Tree Files** 

| Juplicates.                      |                             |
|----------------------------------|-----------------------------|
| Select <u>All</u>                | ect All My data has headers |
| Columns                          |                             |
| Child                            |                             |
| Child Description                |                             |
| Parent                           |                             |
| Parent Description               |                             |
|                                  |                             |
| Parent Parent Parent Description |                             |

4. All of the duplicates will be removed and only unique values will remain:

|    | А     | В                             | С      | D                             |   |
|----|-------|-------------------------------|--------|-------------------------------|---|
| 1  | Child | Child Description             | Parent | Parent Description            | l |
| 2  | 10000 | AACHN Chanc Off Gen Admin     | AACH6  | Chancellor's Immediate Ofc-L6 |   |
| 3  | 10001 | AACHN Campus Memberships      | AACH6  | Chancellor's Immediate Ofc-L6 |   |
| 4  | 10002 | AACHN Chancellor Commitments  | AACH6  | Chancellor's Immediate Ofc-L6 |   |
| 5  | 10003 | AACHN Events Mgmnt            | AACH6  | Chancellor's Immediate Ofc-L6 |   |
| 6  | AACH6 | Chancellor's Immediate Ofc-L6 | AACHO  | Chancellor's Immediate Office |   |
| 7  | AACHO | Chancellor's Immediate Office | AACHN  | Chanc Office                  |   |
| 8  | AACHN | Chanc Office                  | CHANL  | Campus Support Core           |   |
| 9  | CHANL | Campus Support Core           | CAMSU  | Campus Support                |   |
| 10 | CAMSU | Campus Support                |        |                               |   |
|    |       |                               |        |                               |   |

- 5. Save the file and close it. Note: The excel must be closed in order to retrieve the data to create the Visio file.
- 3. Open Visio to create the Visio file.

### **Creating Visio Files from Excel Org Tree Files**

a. Select "New" on the "File" Tab, then select "Business"

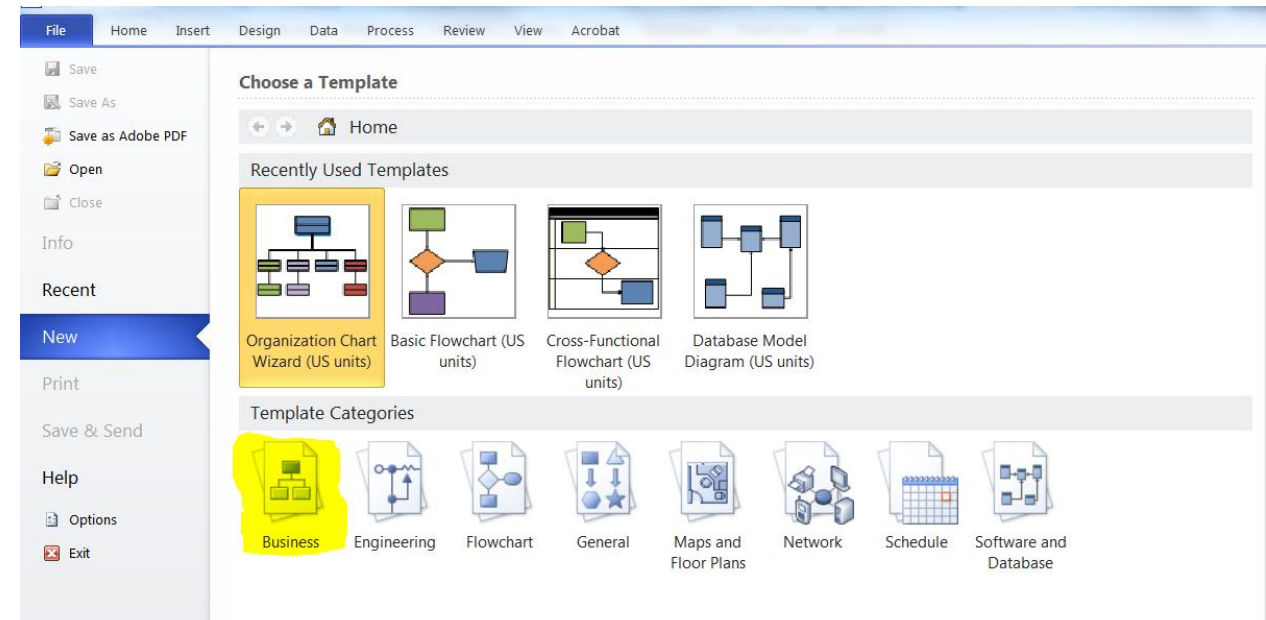

## b. Select "Organization Chart Wizard", then select "Create"

| File Home Insert    | Design Data Process Review View Acrobat                                                            |                                                                                                    |
|---------------------|----------------------------------------------------------------------------------------------------|----------------------------------------------------------------------------------------------------|
| Save                | Choose a Template                                                                                  | Organization Chart Wizard                                                                                            |
| Save as Adobe PDF   | 🔄 👻 🚮 Home 🔸 Business                                                                              | Using this wizard, create diagrams for human resources<br>management, staff organization, office administration, and |
| 💕 Open              |                                                                                                    | management structures.                                                                                               |
| 🖬 Close<br>Info     |                                                                                                    |                                                                                                    |
| Recent              | Audit Diagram Brainstorming Cause and Effect Charts and Graphs EPC Diagram Fault Tree Analysis     |                                                                                                    |
| New                 | Diagram Diagram Diagram                                                                            |                                                                                                    |
| Print               |                                                                                                    |                                                                                                    |
| Save & Send<br>Help |                                                                                                    |                                                                                                    |
| Dptions             | ITIL Diagram Marketing Charts Organization Chart Organization Chart PivotDiagram Six Sigma Diagram |                                                                                                    |
| X Exit              |                                                                                                    | Metric Units                                                                                                    |
|                     | TQM Diagram Value Stream Map                                                                       | © US Units                                                                                                    |

c. A wizard Dialogue box will appear, select "Information that's already stored in a file or database" and select "Next"

## **Creating Visio Files from Excel Org Tree Files**

| Organization Chart Wizard |                                                                                                    |
|---------------------------|----------------------------------------------------------------------------------------------------|
|                           | I want to create my organization chart from: <ul> <li>Information that's already stored in a file or database</li> </ul>                                                               |
|                           | Information that I enter using the wizard Description                                                                                                    |
|                           | Choose this option if your data is stored in a text (*.txt), Org Plus (*.txt), Excel (*.xlsx,<br>*.xlsm, *.xlsb or *.xls), Microsoft Exchange Server, or ODBC-compliant database file. |
|                           |                                                                                                    |
|                           | Cancel < Back Next > Finish                                                                                                    |

d. Select "A text, Org Plus (\*.txt), or Excel file" and select "Next"

| Organization Chart Wizard |                                                                                                    | X    |
|---------------------------|----------------------------------------------------------------------------------------------------|------|
|                           | My organization information is stored in:<br>A Microsoft Exchange Server directory<br>A text, Org Plus (*.bxt), or Excel file<br>An ODBC-compliant data source<br>Note<br>To ensure that your data is formatted correctly, click the Help button. | •    |
|                           | Cancel < Back Next > Fi                                                                                                    | nish |

e. Select "Browse" and locate the excel source file saved in 2.c.v.5 above and select "Next"

### **Creating Visio Files from Excel Org Tree Files**

| Organization Chart Wizard |                                                                  | × |
|---------------------------|------------------------------------------------------------------|---|
|                           | Locate the file that contains your organization information.     |   |
|                           | C:\Users\mwoodson\Desktop\Job Aid - Visio excel source file.xlsx |   |
|                           | Browse                                                           |   |
|                           | Specify the language: English (U.S.)                             |   |
|                           |                                                                  |   |
|                           |                                                                  |   |
|                           |                                                                  |   |
|                           | Cancel < Back Next > Finish                                      |   |

f. Select "Child" for "Name" and "Parent" for "Reports To" then select "Next"

| Organization Chart Wizard | ×                                                                                                    |
|---------------------------|----------------------------------------------------------------------------------------------------|
|                           | Choose the columns (fields) in your data file that contain the information that defines the organization.   Name: Child   Reports to: Parent   First name: <anone>   (optional)    Description The First Name column (field) contains the person's first name. The data in this column is combined with the data in the Name column to make the person's full name.</anone> |
| 2                         | Cancel < Back Next > Finish                                                                                                    |

g. Select the "Child" and "Child Description" columns for the columns from your data file that you want to display (highlight the column name in the "Data File Columns" box and select "Add" to move them to the "Displayed Fields" box) then select "Next":

### **Creating Visio Files from Excel Org Tree Files**

| Organization Chart Wizard             |                                                                                             |                                         |                                                                    | X      |
|---------------------------------------|---------------------------------------------------------------------------------------------|-----------------------------------------|--------------------------------------------------------------------|--------|
| 10000<br>AACHN Chanc Off<br>Gen Admin | Choose the columns (fields) from your<br>Data file columns:<br>Parent<br>Parent Description | data file that you<br>Add ><br>< Remove | want to display. Displayed fields: Child Child Description Up Down | •      |
|                                       | Cancel                                                                                      | < Back                                  | Next >                                                             | Finish |

h. Select "Child" for the Shape Data Fields and select "Next":

| Organization Chart Wizard |                                                                    |                                           | X            |
|---------------------------|--------------------------------------------------------------------|-------------------------------------------|--------------|
|                           | Choose the columns (fields) from your shapes as shape data fields. | data file that you want to add to organi. | zation chart |
|                           | Data file columns:                                                 | Shape Data fields:                        |              |
|                           | Child Description<br>Parent Description<br>Parent                  | Add > Child                               | <b>^</b>     |
|                           | Cancel                                                             | < Back Next >                             | Finish       |

i. You can choose to specify how much of your organization to display on each page or let the Wizard choose, then select "Next":

### **Creating Visio Files from Excel Org Tree Files**

| Organization Chart Wizard | X                                                                                                    |   |
|---------------------------|----------------------------------------------------------------------------------------------------|---|
|                           | Your organization data may contain too many employees to fit on one page of your drawing.<br>You can specify how much of your organization to display on each page or you can let the<br>wizard define each page automatically. |   |
|                           | I want to specify how much of my organization to display on each page                                                                                                    |   |
|                           | $\bigcirc$ I want the wizard to automatically break my organization chart across pages                                                                                                    |   |
|                           | Name at top of page:                                                                                                    |   |
|                           | V Hyperlink employee shapes across pages                                                                                                    |   |
|                           | Synchronize employee shapes across pages                                                                                                    |   |
|                           |                                                                                                    |   |
|                           | Cancel < Back Next > Finish                                                                                                    | ] |

*j.* On this page, you can select how to modify each page. Make changes as needed then select "Finish". *Note: Since the source file only contains a small amount of data that all rollup to the same Orgs above, no additional pages will be needed. However, if you are pulling information for a large Organization with multiple Divisions or Departments, you may want to modify the pages so that each Division or Department appears on a separate page.* 

| pages, adding new p | pages, or removing pages. |                   |           |           |
|---------------------|---------------------------|-------------------|-----------|-----------|
| Add Page            | Employee at Top of Page   | Additional Levels | Page Name | # Employe |
| Modify Page         | CAMSU                     | All Subordinates  |           |           |
| Delete Dece         |                           |                   |           |           |
| Delete Page         |                           |                   |           |           |
| Clear All Pages     |                           |                   |           |           |
|                     |                           |                   |           |           |
| Move Up             |                           |                   |           |           |
| Move Down           |                           |                   |           |           |
|                     |                           |                   |           |           |

O:\Departmental\Budget\RPB Budget\Private\Central Resource Administration\BIBS\COA & OrgTree Requests\Concierge Website Docs\_DRAFT WORKING\New files to Emily 2\_26\_2018\7b Job Aid\_Creating Visio files from Org Tree Excel files on BAI website.docx 9 of 15

**Creating Visio Files from Excel Org Tree Files** 

k. The Wizard will then create your Visio chart:

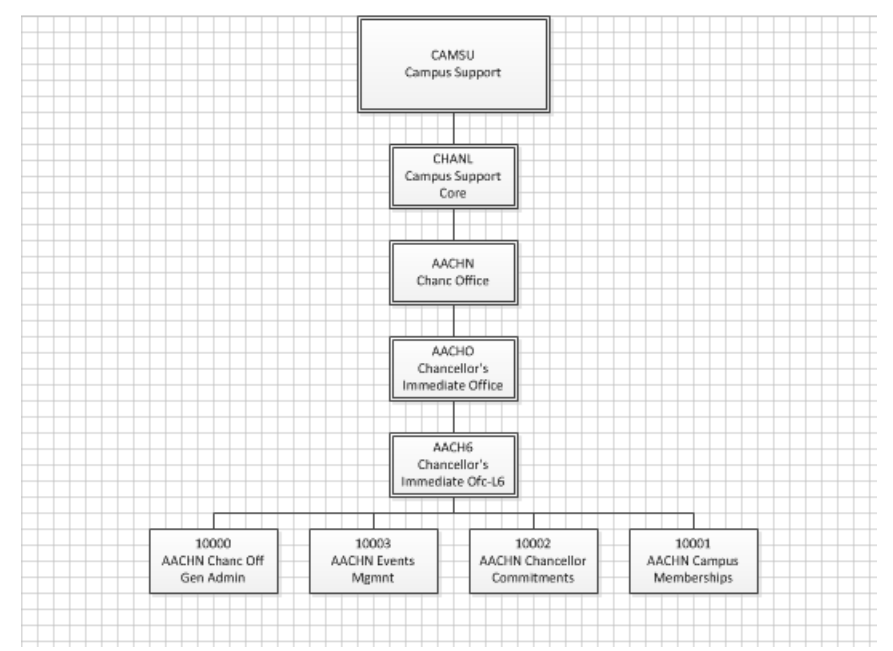

- 4. Printing the Visio Chart (using a larger file for reference on fitting to screen):
  - a. To get the chart to fit to one page and/or fit the space of the drawing better, select "Design" on the ribbon, then select the drop-down arrow below "Size" and select "Fit to Drawing" at the bottom:

### **Creating Visio Files from Excel Org Tree Files**

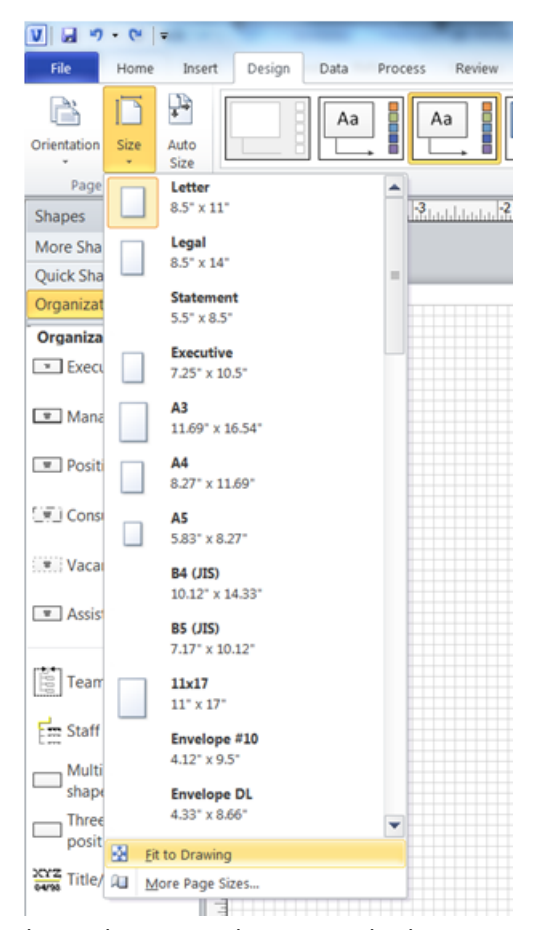

#### b. A large chart spread across multiple pages will go from this:

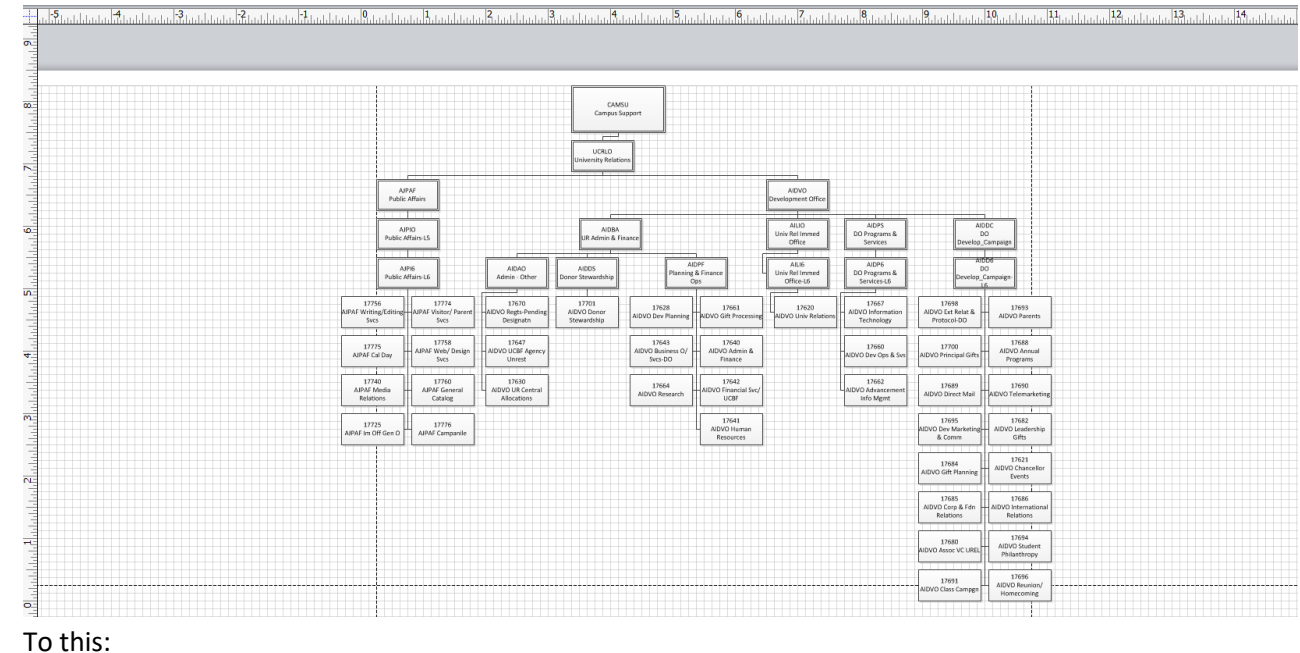

O:\Departmental\Budget\RPB Budget\Private\Central Resource Administration\BIBS\COA & OrgTree Requests\Concierge Website Docs\_DRAFT WORKING\New files to Emily 2\_26\_2018\7b Job Aid\_Creating Visio files from Org Tree Excel files on BAI website.docx 11 of 15

### **Creating Visio Files from Excel Org Tree Files**

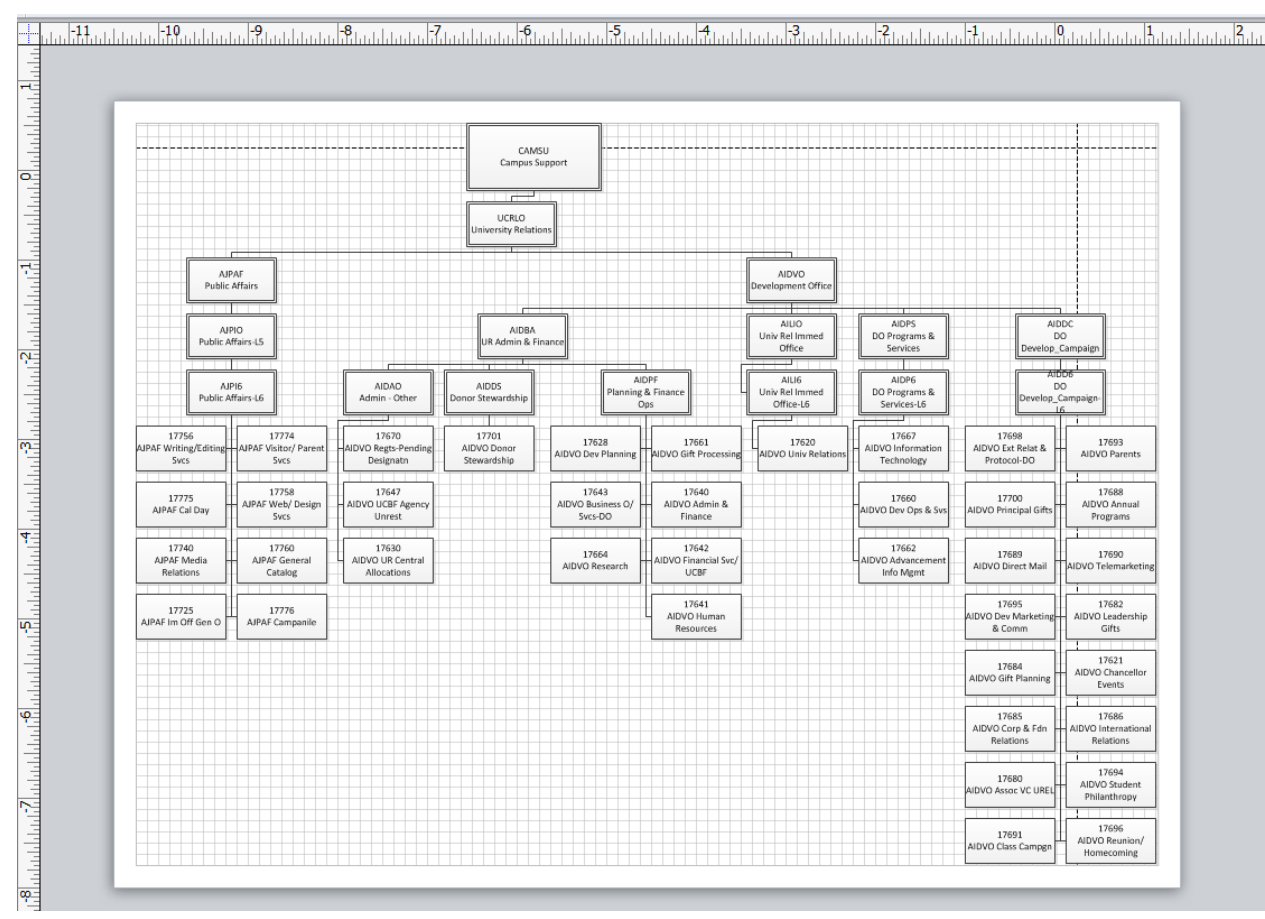

- c. Then select "File" on the ribbon, "Print" and "Print Preview"
- d. Then select "Page Setup"

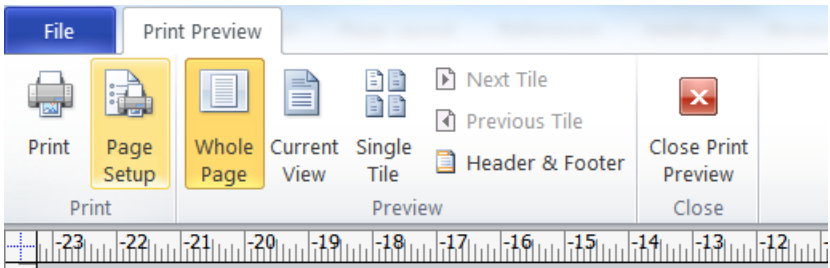

e. Select "Fit to 1 by 1 sheets" (or the number of sheets you need), then select apply:

# **Creating Visio Files from Excel Org Tree Files**

| age Setup                                     |                                    | X            |
|-----------------------------------------------|------------------------------------|--------------|
| Print Setup Page Size Drawing Scale Page Prop | perties Layout and Routing Shadows |              |
| Printer paper                                 |                                    |              |
| Letter: 8.5 in. x 11 in.                      |                                    |              |
| Portrait                                      |                                    |              |
| Landscape     Setup                           |                                    |              |
| Print zoom                                    |                                    | Drawing Page |
| Fit to     I     sheet(s) across              |                                    |              |
| by 1 sheet(s) down                            | Printer namer: 11 x 8 5 in         | (Landscape)  |
| Print                                         | Drawing page: 11.9 x 8.78 in.      | (Landscape)  |
| Gridlines                                     | Print zoom: Fit to exactly 1 sheet |              |
|                                               | Apply OK                           | Cancel       |

f. The page will go from this to this

# **Creating Visio Files from Excel Org Tree Files**

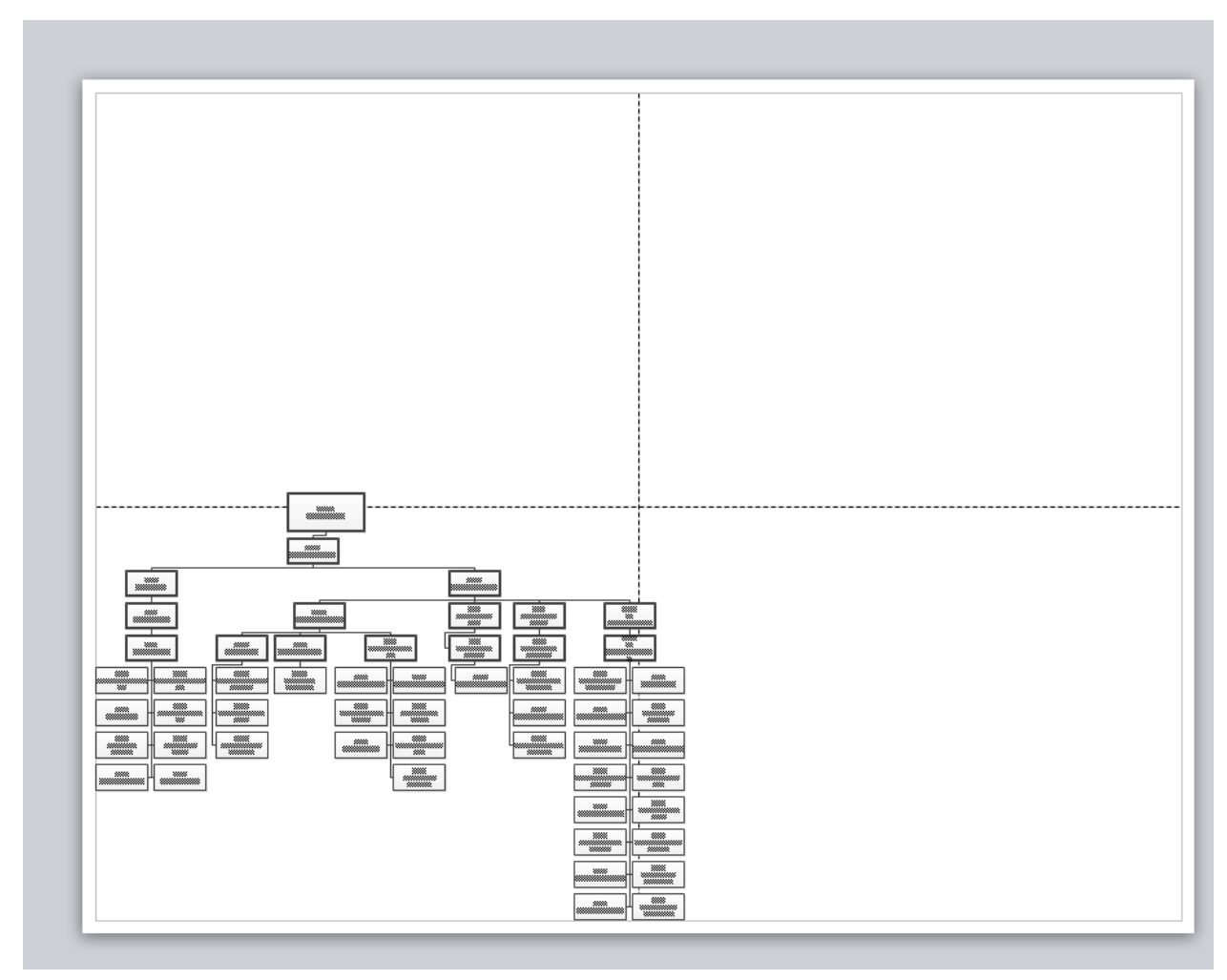

g. To this:

# **Creating Visio Files from Excel Org Tree Files**

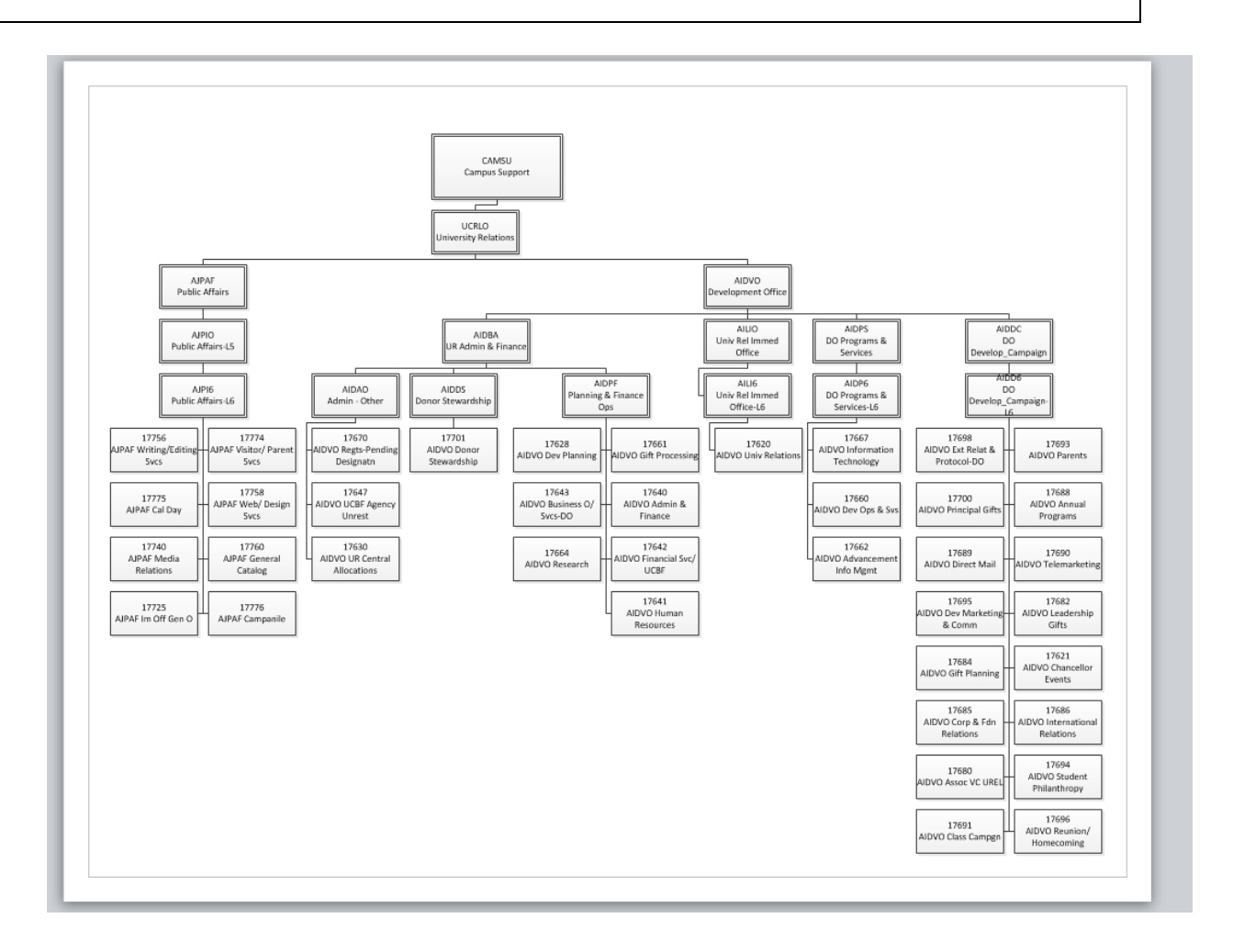

O:\Departmental\Budget\RPB Budget\Private\Central Resource Administration\BIBS\COA & OrgTree Requests\Concierge Website Docs\_DRAFT WORKING\New files to Emily 2\_26\_2018\7b Job Aid\_Creating Visio files from Org Tree Excel files on BAI website.docx 15 of 15